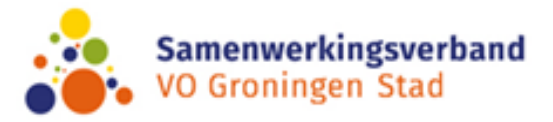

Memo Instructie verzuimmodule Indigo

Aan: de ondersteuningsteams, ECT-ers en leerplichtambtenaren gem. Groningen Betreft: instructie verzuimmodule indigo Status: ter informatie Versie: 1 - 24-07-2023

## Inleiding

Zoals bekend is de analyse vanuit de verzuimmodule in Indigo zeer waardevol voor de werkgroep verdiepend verzuim. Op basis hiervan wordt er beleid gemaakt, zo is o.a. het thuiszittersteam vanuit WIJ ontstaan.

Binnen de werkgroep verdiepend verzuim merken we dat het invullen steeds beter gaat. Toch is het ook nog wel eens onduidelijk wanneer en hoe het moet worden ingevuld en bijgehouden. Zo blijkt dat leerlingen met toch wel zorgelijk verzuim er niet in staan of dat de update van de situatie ergens anders in het systeem staat. Ook worden leerlingen aangemerkt als 'thuiszitter' terwijl dat niet helemaal juist is.

Voor een goede analyse is het van belang dat we de verzuimmodule zo goed mogelijk invullen. Vanwege de vele mogelijkheden qua verzuimcategorieën en verzuimredenen is dat nog best een uitdaging. Vandaar dat we hiervoor een instructie hebben geschreven.

## Algemene afspraken betreffende de verzuimmodule

Vier keer per jaar wordt er vanuit het Expertise ConsultatieTeam (ECT) een mail naar de ondersteuningscoördinatoren gestuurd om de registratie bij te werken. Hierbij wordt de leerplichtamtenaar van de Gemeente Groningen in CC gezet. Vanuit Indigo wordt ook automatisch een reminder naar de mensen met een account gestuurd.

N.a.v. van de invoer doet ECT de check op de leerlingen met geoorloofd verzuim en leerlingen buiten de stad en leerplicht doet de check op ongeoorloofde en overige meldingen van de stad.

De 15<sup>e</sup> van ieder kwartaal moet het up-to-date zijn zodat de analyse in Excel gemaakt kan worden in de werkgroep verdiepend verzuim<sup>1</sup>. Tevens gaan er dan geanonimiseerde gegevens naar de onderwijsinspectie.

## Instructie voor het invullen van de verzuimmodule in Indigo

In onderstaande tabellen worden stapgewijs de keuzemogelijkheden die er binnen Indigo zijn besproken. In de bijlage zijn de omschrijvingen van de verzuimredenen en de verzuimcategorieën terug te vinden.

<sup>&</sup>lt;sup>1</sup> Deze werkgroep bestaat uit professionals vanuit WIJ, leerlingzaken gemeente Groningen en het samenwerkingsverband VO Groningen Stad (directie, ECT & OPDC).

| Indigo account en helpdesk                                                           |             |                            |           |
|--------------------------------------------------------------------------------------|-------------|----------------------------|-----------|
| De inlogpagina voor Indigo is te bereiken via het vo                                 | olgende adr | es                         |           |
| https://swvweb.nl/indigo/login                                                       |             |                            |           |
| Technische vragen over de applicatie kunnen aan o                                    | le          |                            |           |
| helpdesk gevraagd worden. Tevens kunnen daar ook                                     |             | Welkom bij Indigo!         |           |
| aanvragen voor accounts worden gedaan:                                               |             |                            |           |
| Tolteek support@tolteek.nl / 084-8700016.                                            |             | Aanmelden                  |           |
| Deze gegevens staan ook op de startpagina van Indigo.                                |             | Helpdesk                   |           |
| Je kunt er ook bij wanneer je niet ingelogd bent.                                    |             |                            |           |
| Voor het aanvragen van een account heeft Indigo o                                    | le volgende | gegevens nodig             | g:        |
| Voor- en achternaam, functie, scho(o)l(en) waarvoor de contactpersoon toegang heeft, |             |                            |           |
| traject(en) waarvoor contactpersoon toegang heef                                     | t (verzuim  | in dit geval), re          | chten per |
| traject (lezen, schrijven en/of verzenden) en het e-mailadres, telefoonnummer is     |             |                            |           |
| optioneel.                                                                           |             |                            |           |
| Wanneer je een account hebt kun je in                                                |             |                            |           |
| je account (rechtsboven klikken op je                                                | Maldingan   |                            |           |
| accountnaam)                                                                         | weidingen   | 1                          | ~         |
| aangeven of je meldingen wilt ontvangen die Wachtv                                   |             | ord wijzigen               | <b></b>   |
| binnenkomen in je mail. Twee-                                                        |             | vee-factor authenticatie 🔎 |           |
|                                                                                      |             |                            |           |
| Twee-factor authentificatie is inmiddels                                             | Afmoldon    |                            | C+        |
| automatisch gekoppeld aan de accounts die                                            | Ameluen     |                            | <u> </u>  |
| uitgegeven worden.                                                                   |             |                            |           |

| Toegang tot de verzuimmodule                                                                                                    |                            |                                |                                |                                     |       |
|----------------------------------------------------------------------------------------------------|----------------------------|--------------------------------|--------------------------------|-------------------------------------|-------|
| Onderstaande instructie betre<br>modules beschikbaar. Om in d                                                                                | ft de verzu<br>le verzuimn | ıimmodule van<br>nodule te kom | Indigo. In in<br>en klik je op | digo zijn ook an<br>'Verzuim' in de | dere  |
| bovenste balk.                                                                                                    |                            |                                |                                |                                     |       |
|                                                                                                    |                            |                                |                                |                                     |       |
| Aanvraag 		Verzuim                                                                                                    | Ontvangsten 👻              | Vergadering 👻 🛛                | Corres                         |                                     |       |
|                                                                                                    |                            |                                |                                |                                     |       |
| Je kiest voor het<br>aanmelden van een nieuwe                                                                                                | 角 Home                     | Aanvraag 👻                     | Verzuim 👻                      | Ontvangsten 👻                       | Verga |
|                                                                                                    |                            |                                | Nieuwe mel                     | ding maken                          |       |
| leerling 'Nieuwe melding                                                                                                    | Home                       |                                | Overzicht m                    | eldingen                            |       |
| Voor het bijwerken van een al                                                                                                    | gemelde l                  | eerling                        |                                | U                                   |       |
| kies ie 'Overzicht meldingen'                                                                                                    | . semette t                |                                |                                |                                     |       |
| Ook via 'Home' kun je bij de a                                                                                                    | aangemelde                 | e leerlingen ko                | men.                           |                                     |       |
|                                                                                                    | 5                          | 5                              |                                |                                     |       |
| Onder de blauwe balk op pagi                                                                                                    | na 1 in                    | Anvraag → Ve                   | rzuim 👻 Ontvangsten 👻          | Vergadering 👻 🖾 Correspondentie     | 2 -   |
| de verzuimmodule heb je toegang tot<br>gesproken instructies over het<br>invullen van de verzuimmodule en<br>het kopiëren van een dossier in |                            | Home / Verzuim / Nieuwe melo   | ling maken / Pagina 1          |                                     |       |
|                                                                                                    |                            | []                             |                                |                                     |       |
|                                                                                                    |                            | De melding                     |                                |                                     |       |
|                                                                                                    |                            | Meldingtype:                   | Zorgwekkend verzuim            |                                     | ¢     |
| Indigo.                                                                                                    |                            |                                |                                | I Lees instructies                  |       |
| igen.                                                                                                    |                            |                                |                                |                                     |       |

## Instructie items op pagina 1 van de verzuimmodule in Indigo

Het is van belang om altijd de geelkleurige vakken in te vullen aangezien je anders niet door kan in het systeem: Voornaam, Achternaam, Geboortedatum, Gemeente. Deze gegevens zijn minimaal nodig om een match in het systeem te krijgen op eventuele andere dossiers.

| Meldingstype                  | Zorgwekkend verzuim (standaard ingevuld).                                 |
|-------------------------------|---------------------------------------------------------------------------|
| Thuiszitter                   | De combinatie van reden verzuim (ongeoorloofd) en een                     |
|                               | specifieke verzuimcategorie kan leiden tot <u>thuiszitter.</u>            |
|                               | Dat wordt in het systeem automatisch aangepast bij Thuiszitter.           |
|                               | Leerplichtige kinderen die wel zijn ingeschreven bij een                  |
|                               | school, maar <u>zonder geldige</u> redenen meer dan vier                  |
|                               | weken niet fulltime naar school gaan (16 uur verzuim in 4                 |
|                               | weken) = langdurig relatief verzuim (CAT. 2a en 2b)                       |
|                               | Leerplichtige kinderen die niet (meer) zijn ingeschreven                  |
|                               | op een school = absoluut verzuim (CAT. 3)                                 |
| Startdatum verzuim            | Je vult de datum in wanneer het zorgwekkend verzuim is                    |
|                               | begonnen.                                                                 |
| Reden verzuim                 | Je selecteert de reden waarom de leerling verzuimt.                       |
|                               | In de bijlage staan de verzuimredenen uitgewerkt.                         |
| Verzuimcategorie <sup>2</sup> | Van belang is om vervolgens goed te bedenken welke                        |
|                               | verzuimcategorie gekoppeld wordt.                                         |
|                               | Wanneer er sprake is van een <b>geoorloofde verzuimreden</b> geeft        |
|                               | het systeem automatisch de verzuimcategorie aan:                          |
|                               | <ul> <li>Niet van toepassing i.v.m. vrijstelling of geoorloofd</li> </ul> |
|                               | verzuim.                                                                  |
|                               | Wanneer er sprake is van een ongeoorloofde verzuimreden kan               |
|                               | er gekozen worden uit verschillende categorieën. Deze zijn te             |
|                               | vinden in de <b>bijlage</b> van dit document.                             |
| Leerplichtambtenaar           | Bij leerlingen woonachtig in de gemeente Groningen vul je de              |
|                               | leerplichtambtenaar in die verbonden is aan de school. Bij                |
|                               | leerling woonachtig buiten de gemeente Groningen vul je niks              |
|                               | in.                                                                       |
| School                        | Hier vul je de school in waar de leerling ingeschreven staat.             |
| Contactpersoon                | Als je de school hebt ingevuld kun je bij dit item uit de                 |
|                               | gekoppelde contactpersonen kiezen. Mochten medewerkers van                |
|                               | het intern ondersteuningsteam er niet in staan, dan kan een               |
|                               | account aangevraagd worden via de helpdesk van Indigo.                    |
| Thuiswerkplan                 | Geef aan of er een thuiswerkplan voor de leerling aanwezig is             |
| aanwezig                      | met ja of nee.                                                            |
|                               | Vanuit casuïstiek besproken met onderwijsinspectie en                     |
|                               | onderwijsconsulent is duidelijk dat onderstaande een voldoende            |
|                               | rundament is. Scholen kunnen nier uiteraard eigen keuzes in               |
|                               | De school hiedt in samenwerking met ouders hijvoorheeld aan:              |
|                               | • een thuiswerkplan, waarmee de leerling thuis aan het                    |
|                               | werk kan met de lesstof die in de groep/klas wordt                        |
|                               | aangeboden;                                                               |

<sup>&</sup>lt;sup>2</sup> Onder het i-tje in het systeem vind je ook informatie over de verzuimredenen en verzuimcategorieën.

|                     | <ul> <li>twee keer per week twee uur aanwezigheid met<br/>begeleiding op school of online waarbij het<br/>thuiswerkplan wordt besproken, er extra instructie plaats<br/>kan vinden en toetsen kunnen worden afgenomen.</li> <li>Van belang is dat er contact is tussen leerling-school over de<br/>planning en het werk.</li> </ul> |
|---------------------|----------------------------------------------------------------------------------------------------|
| Meer dan 20% thuis  | Geef aan of de leerling meer dan 20% thuis is (ongeoorloofd of geoorloofd).                                                                                                    |
| Hulpverlener        | Selecteer, wanneer bekend, de betrokken                                                                                                    |
|                     | hulpverleningsinstantie.                                                                                                    |
| Datum einde verzuim | Een leerling kan alleen worden afgemeld wanneer er een datum                                                                                                    |
|                     | einde verzuim wordt ingevuld. Van belang is om dan ook onder                                                                                                    |
|                     | het kopje 'actuele situatie dossier' een korte toelichting op de                                                                                                    |
|                     | reden aan te geven.                                                                                                    |
| Reden afmelding     | Er kan gekozen worden uit terug op school, andere school,                                                                                                    |
|                     | vrijstelling, of anders. Een korte toelichting wordt gegeven                                                                                                    |
|                     | onder het kopje 'actuele situatie dossier'.                                                                                                    |
| Actuele situatie    | Bij de uitvraag wordt iedere drie maanden gevraagd naar een                                                                                                    |
| dossier             | korte update. Deze kan onder dit kopje omschreven worden. Er                                                                                                    |
|                     | hoeft geen naam/datum vermeld te worden, dat gaat                                                                                                    |
|                     | automatisch. Kort invullen is van belang omdat dit blok                                                                                                    |
|                     | gekoppeld is aan het exceldocument welke in verdiepend                                                                                                    |
|                     | verzuim nader geanalyseerd wordt.                                                                                                    |
| Bijlagen toevoegen  | Het is mogelijk om bijlagen toe te voegen. Bedenk hierbij                                                                                                    |
|                     | vanwege AVG altijd of de informatie van belang is en dus of het                                                                                                    |
|                     | nodig is om het met derden te delen.                                                                                                    |
|                     |                                                                                                    |

Instructie items op pagina 2 van de verzuimmodule in Indigo

Op pagina 2 worden de schoolgegevens ingevuld: naam school, plaats, schoolsoort, niveau, leerjaar, naam contactpersoon, emailadres contactpersoon. Ook is er ruimte voor opmerkingen. Tevens kan er aangevinkt worden of de leerling bij de ISK zit of heeft gezeten.

### Instructie items op pagina 3 van de verzuimmodule in Indigo

Op pagina 3 wordt bij de eerste aanvraag een korte toelichting gegeven op de reden van het thuiszitten of het zorgwekkend verzuim.

Tevens kan worden aangegeven wat de gepleegde interventies zijn geweest en wie er betrokken zijn (geweest). In het laatste blok kan het perspectief worden omschreven.

De update van het dossier wordt altijd gedaan op **pagina 1** bij Actuele situatie dossier:

#### Actuele situatie dossier: 🚯

S.v.p. hier de actuele situatie rondom dit dossier. Bij opslaan zal deze worden toegevoegd aan Historie dossier

Afspraken voor leerlingen die een traject elders volgen, onder andere bij het OPDC

De afspraak is dat leerlingen die elders een maatwerktraject volgen standaard worden **afgemeld** in de Indigo verzuimmodule.

In een maatwerktraject worden er voor een leerling aparte afspraken gemaakt. Wanneer de leerling zich houdt aan het maatwerkrooster hoeft de leerling niet gemeld te worden in de verzuimmodule van Indigo.

Omdat we weten hoeveel leerlingen deelnemen aan specifieke maatwerktrajecten hebben we deze groep goed in beeld.

Wanneer het leerlingen niet lukt om zich aan het maatwerkprogramma te houden worden ze wel gemeld in de verzuimmodule van Indigo.

# Bijlage uitwerking verzuimredenen en verzuimcategorieën

| Redenen verzuim  |                                                                   |  |
|------------------|-------------------------------------------------------------------|--|
| Ziek/medisch     | Verzuim als gevolg van een ziekte of medische aandoening.         |  |
| (geoorloofd)     |                                                                   |  |
| Weigering        | Verzuim waar ouders van weten, maar het niet ondersteunen.        |  |
| (ongeoorloofd)   | Er kan onderliggend sprake zijn en psychische problematiek, dit   |  |
|                  | is echter nog niet bekend.                                        |  |
| Schoolonthouding | Wanneer de jongere door de ouders thuis wordt gehouden om         |  |
| (ongeoorloofd)   | bijvoorbeeld te helpen in het huishouden, de zorg op zich te      |  |
|                  | nemen voor familie of om te werken.                               |  |
| Spijbelen        | Zonder toestemming wegblijven van school. De leerling is vaak     |  |
| (ongoorloofd)    | niet thuis en ook niet op school.                                 |  |
| Schorsing        | Verzuim als gevolg van besluit van school om leerling (tijdelijk) |  |
| (geoorloofd)     | niet toe te laten tot de school.                                  |  |
| Verwijdering     | Uitschrijving bij de school met kennisgeving bij inspectie en     |  |
| (geoorloofd)     | leerplicht.                                                       |  |
| Verminderd       | De leerling is door vastgestelde psychische problematiek niet in  |  |
| belastbaar       | staat om (volledig) deel te nemen aan het onderwijs.              |  |
| (geoorloofd)     |                                                                   |  |
| Overig           | Verzuim met een andere reden.                                     |  |
| (ongeoorloofd)   |                                                                   |  |

| Verzuimcategorieën                                                                                            |                                                                                                    |  |
|----------------------------------------------------------------------------------------------------|----------------------------------------------------------------------------------------------------|--|
| Relatief verzuim <sup>3</sup> korter dan vier weken<br>(preventief)                                           | Deze categorie kies je wanneer de leerling<br>minder dan vier weken lesuren<br>ongeoorloofd thuis is.                                                                             |  |
| 2a. langdurig relatief verzuim van vier<br>weken tot drie maanden                                             | Deze categorie kies je wanneer de leerling<br>meer dan vier weken lesuren ongeoorloofd<br>thuis is.                                                                               |  |
| 2b. langdurig relatief verzuim langer dan drie maanden                                                        | Deze categorie kies je wanneer de leerling<br>meer dan drie maanden lesuren<br>ongeoorloofd thuis is.                                                                             |  |
| 3. Absoluut verzuimer: leer- of<br>kwalificatieplichtige jongere die niet op<br>een school staat ingeschreven | Deze categorie kan door leerplicht worden gekozen.                                                                                                    |  |
| Zorgwekkend verzuim                                                                                           | Deze categorie kies je wanneer de leerling<br>af en aan ongeoorloofd verzuimt en/of de<br>leerling een aangepast onderwijsaanbod<br>heeft waarbij nog steeds verzuim<br>voorkomt. |  |

<sup>&</sup>lt;sup>3</sup> Norm relatief verzuim = 16 uur verzuim in vier weken.